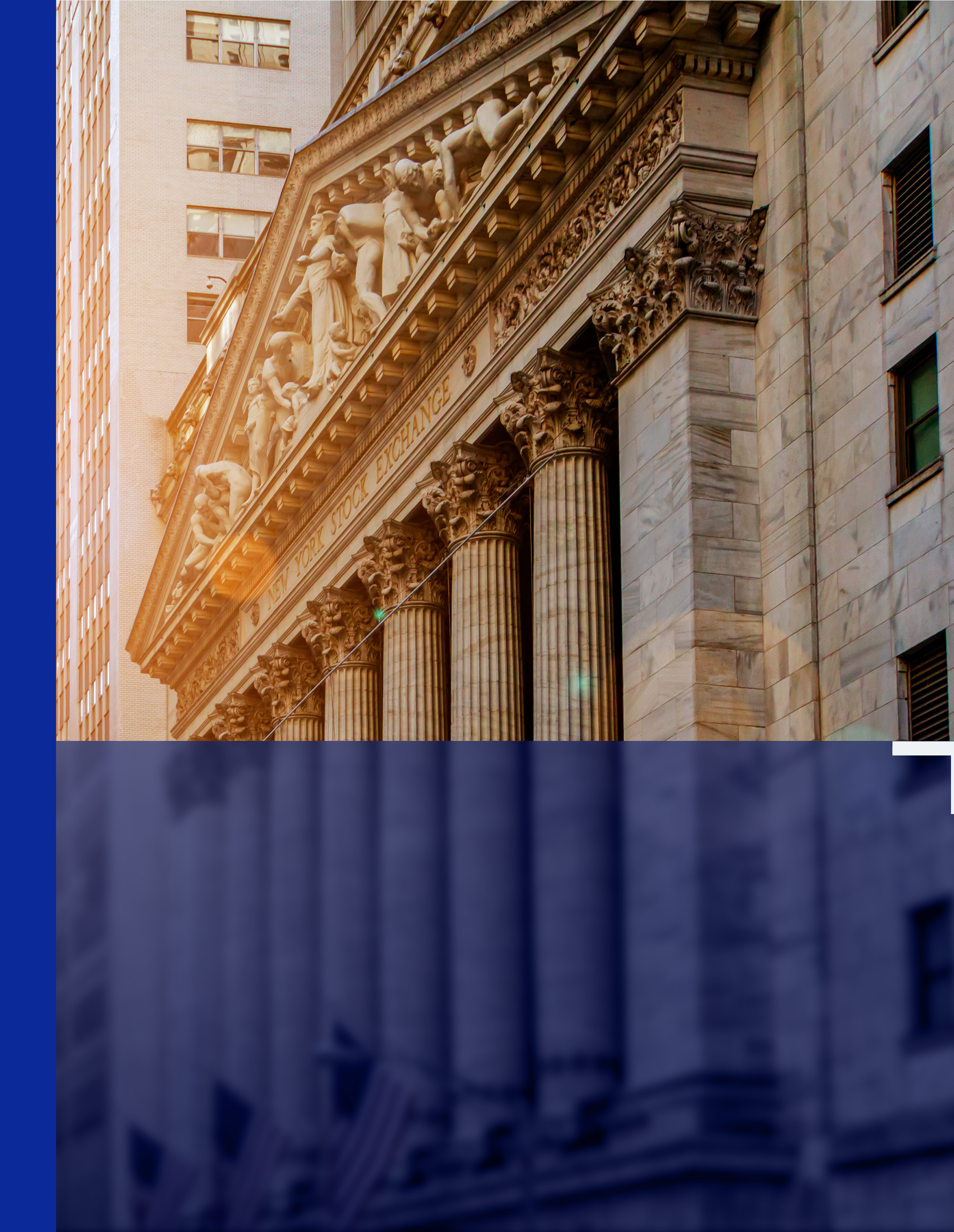

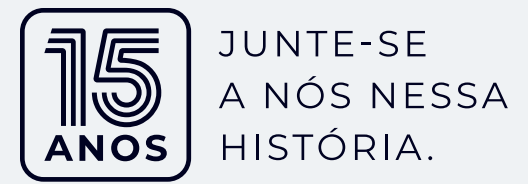

# Guia rápido 💿 📑

# Como enviar seus arquivos para a IRTrade

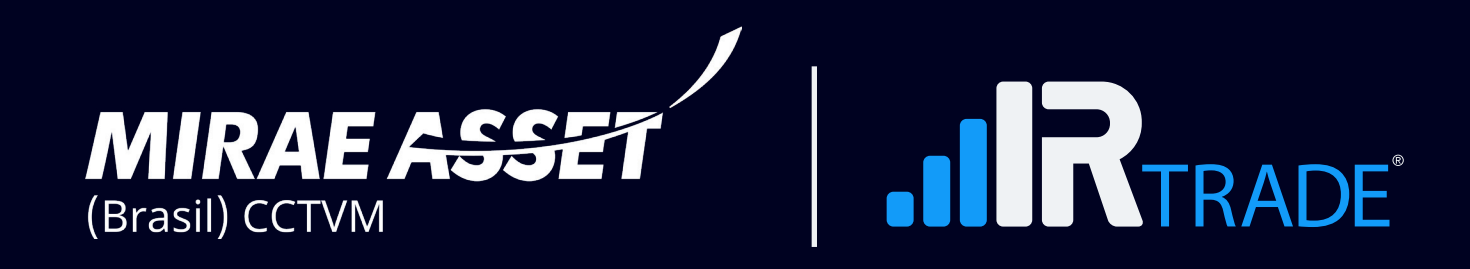

### **A IRTrade**

A IRTrade é uma empresa SaaS (Software as a Service) com foco em soluções para o mercado financeiro e no pós - operacional dos investidores de Renda Variável.

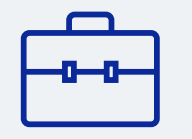

Mais de **15 anos** de mercado.

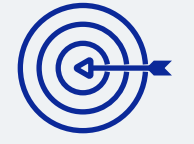

Planos Customizados B2B & B2C.

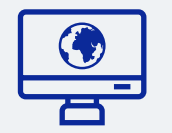

Sistemas Proprietários.

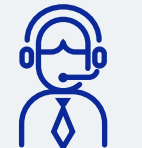

Atendimento Humanizado.

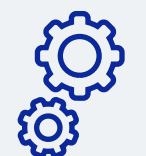

Processos Integrados para corretoras.

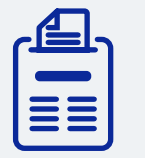

Serviços Contábeis.

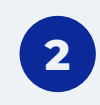

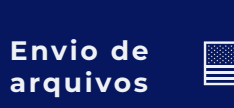

### Nossos números

# +100.000 Clientes cadastrados

+650 Parcerias

# +45 bilhões Sob Gestão Contábil

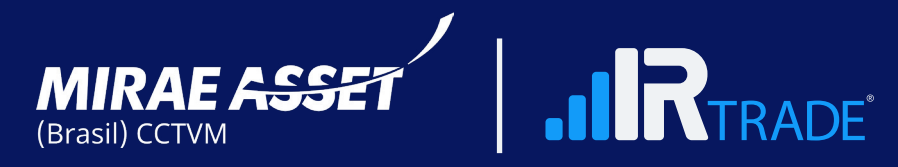

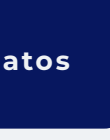

### O que fazemos

Oferecemos soluções para a apuração de resultados de operações na bolsa de valores para fins do Imposto de Renda.

Assessoria Contábil

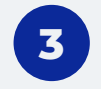

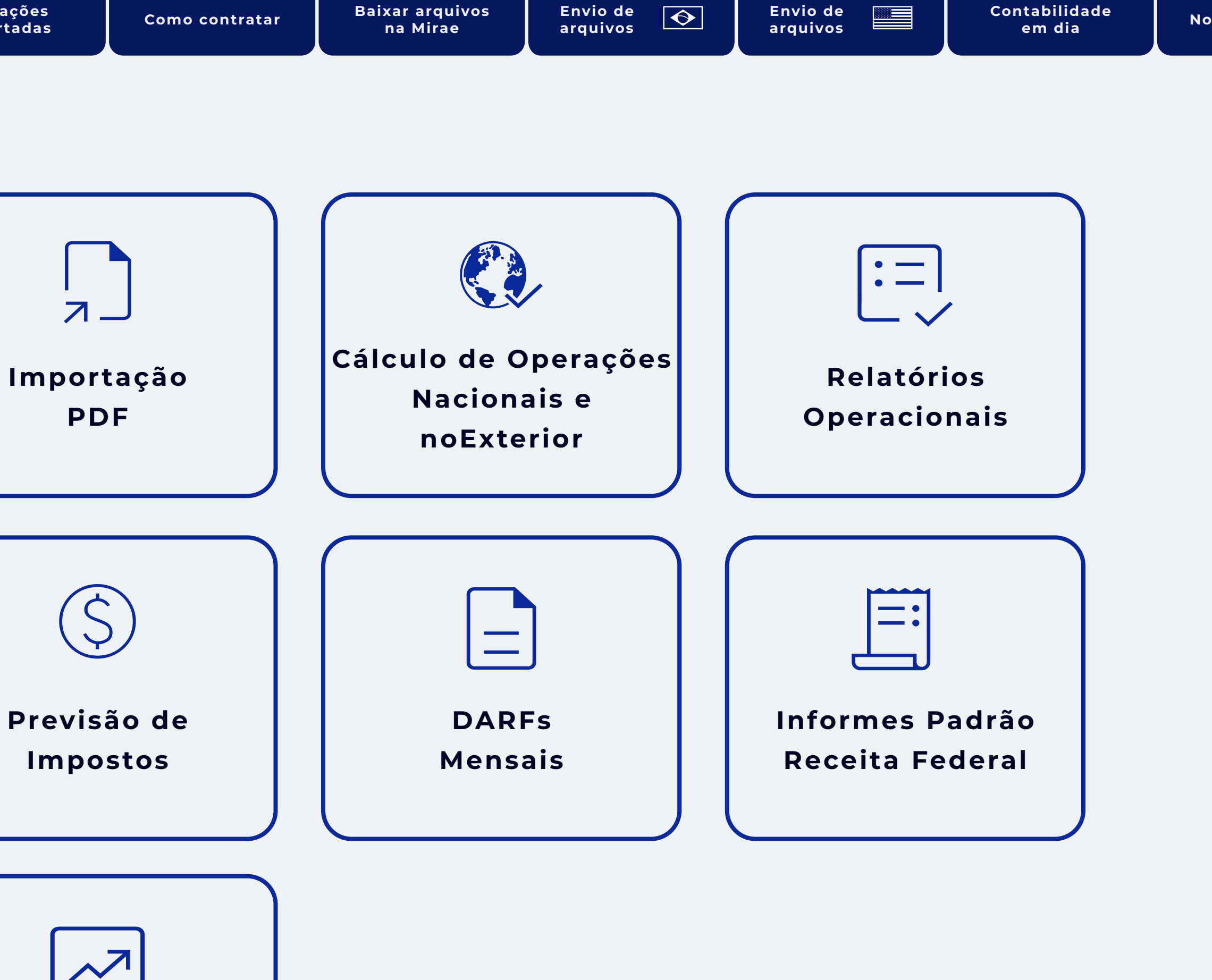

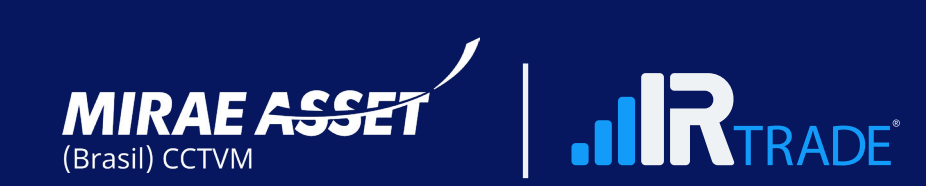

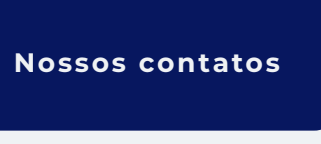

### **Principais recursos**

- Posições de custódia
- Preços médios
- Proventos recebidos
- Rendimentos de aluguéis ações
- Resultados de operações
- Carteira administrada
- Entre outros

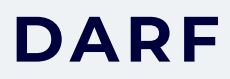

|                   | MINISTÉRIO DA FAZENDA          |
|-------------------|--------------------------------|
|                   | SECRETARIA DA RECEITA F        |
|                   | Documento de Arrecadação de R  |
|                   | DARF                           |
|                   |                                |
| 01 NOME / TE      | LEFONE                         |
| PACIOLI -         | MULTI CORRETORAS / 439881548   |
| 01 NOME / TE      | LEFONE                         |
| PACIOLI -         | MULTI CORRETORAS / 439881548   |
| 01 NOME / TE      | LEFONE                         |
| PACIOLI -         | MULTI CORRETORAS / 439881548   |
| REF. OPER         | AÇÕES EM BOLSA DE VALORI       |
| JUNHO de 2        | 2023                           |
| 01 NOME / TE      | LEFONE                         |
| PACIOLI -         | MULTI CORRETORAS / 439881548   |
| REF. OPER         | AÇÕES EM BOLSA DE VALORI       |
| JUNHO de 2        | 2023                           |
| DARF válid        | o para pagamento até 30/09/202 |
| 01 NOME / TE      | LEFONE                         |
| PACIOLI -         | MULTI CORRETORAS / 439881548   |
| REF. OPER         | AÇÕES EM BOLSA DE VALORI       |
| JUNHO de 2        | 2023                           |
| DARF válid        | o para pagamento até 30/09/202 |
| Domicílio tributé | rio do contribuinte:           |
| LONDRINA          | - PR                           |

#### Informe de IRPF

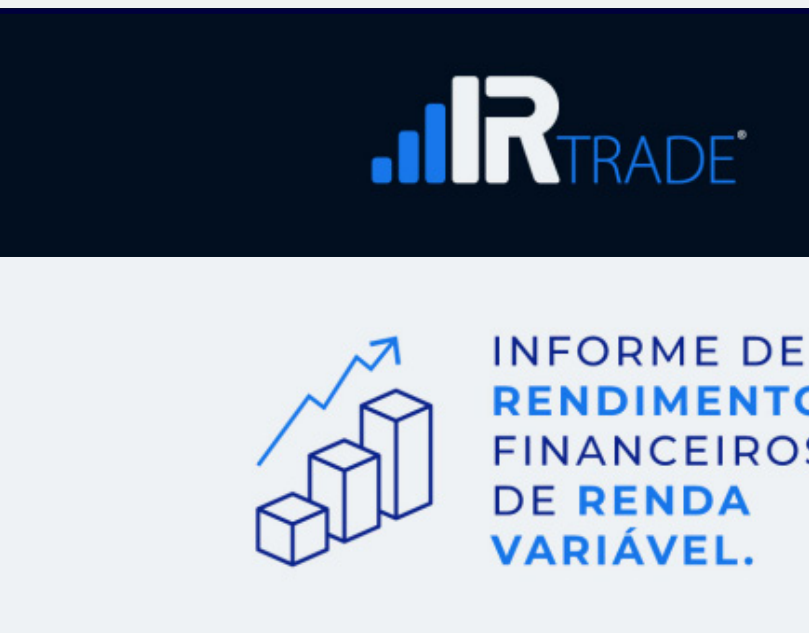

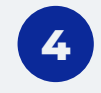

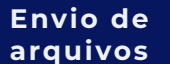

|                                      |                                                            | 1ª Via         |
|--------------------------------------|------------------------------------------------------------|----------------|
|                                      | <b>02</b> PERÍODO DE APURAÇÃO                              | 30/06/2023     |
| EDERAL DO BRASIL<br>eceitas Federais | 03 NÚMERO DO CPF OU CNPJ                                   | 111.111.111-11 |
|                                      | 04 CÓDIGO DA RECEITA                                       | 6015           |
| 00                                   | 05 NÚMERO DE EFERÊNCIA                                     |                |
| •                                    | 06 DATA DE VENCIMENTO                                      | 31/07/2023     |
| 5                                    | 07 VALOR DO PRINCIPAL                                      | R\$283.950,77  |
| 4                                    | <b>08</b> VALOR DA MULTA                                   | R\$56.790,15   |
|                                      | <b>09</b> VALOR DOS JUROS E / OU<br>ENCARGOS DL - 1.025/69 | R\$36.374,09   |
|                                      | 10 VALOR TOTAL                                             | R\$377.115,02  |

11 AUTENTICAÇÃO BANCÁRIA (Somente nas 1ª e 2ª vias)

RENDIMENTOS **FINANCEIROS** 

#### Na IRTrade você conta com auxílio de um contador

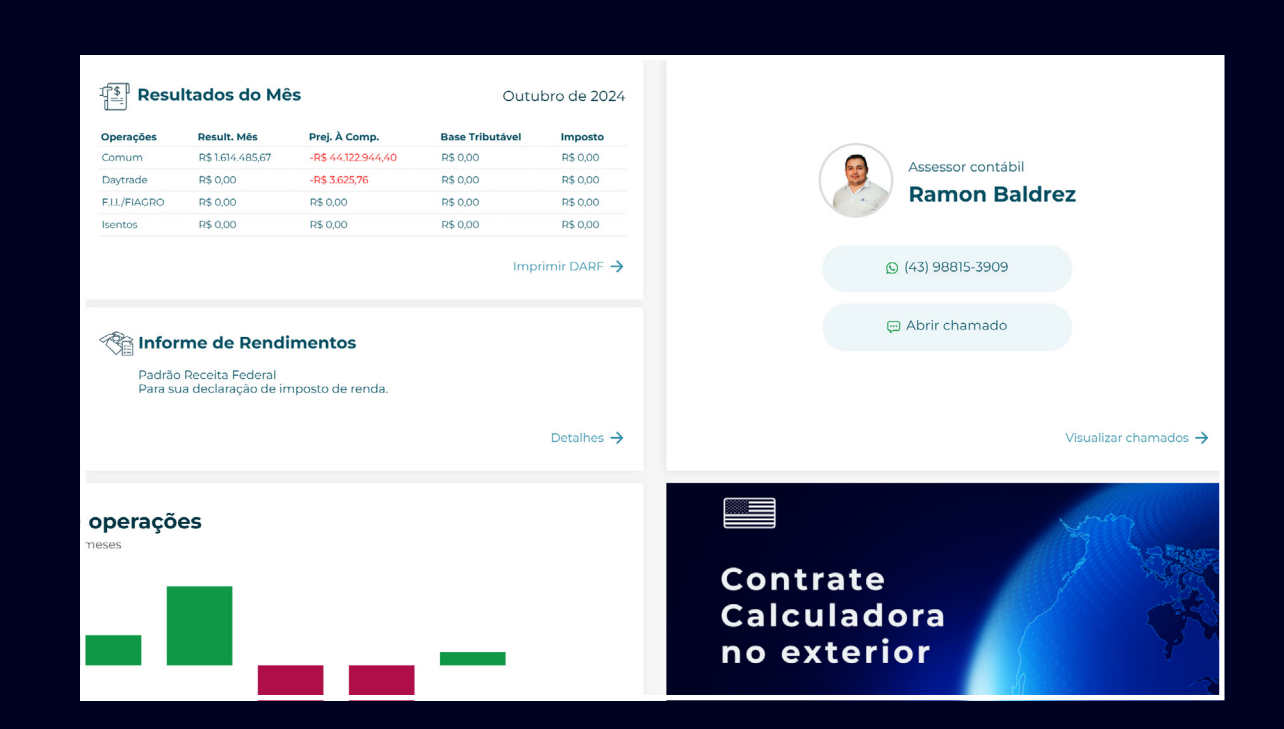

#### DARFs e Informes disponibilizadas por

- E-mail
- APP IRTrade
- Área logada do cliente

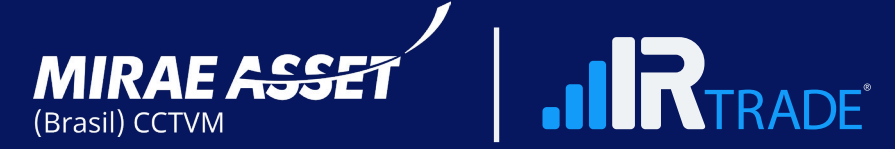

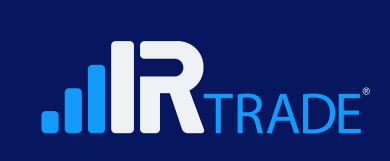

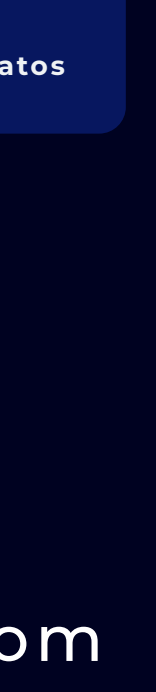

### **Diferenciais IRTrade**

- Cálculo de Preço Médio Real: Inclui todas as taxas e o tratamento dos eventos corporativos.
- Suporte ao cliente: realizado por uma equipe especializada em contabilidade.
- Controle de BTCs: Rendimento e Reembolsos de Aluguéis de ações
- Apuração Retroativa
- Diagnóstico Fiscal
- Calculadora parceira oficial e indicada da B3
   "disponível no Canal eletrônico do investidor"

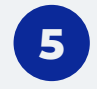

| 5 | Como contratar | Baixar arquivos<br>na Mirae | Envio de 📀<br>arquivos | Envio de arquivos | Contabilidade<br>em dia | Nossos cont |
|---|----------------|-----------------------------|------------------------|-------------------|-------------------------|-------------|
|   |                |                             |                        |                   |                         |             |

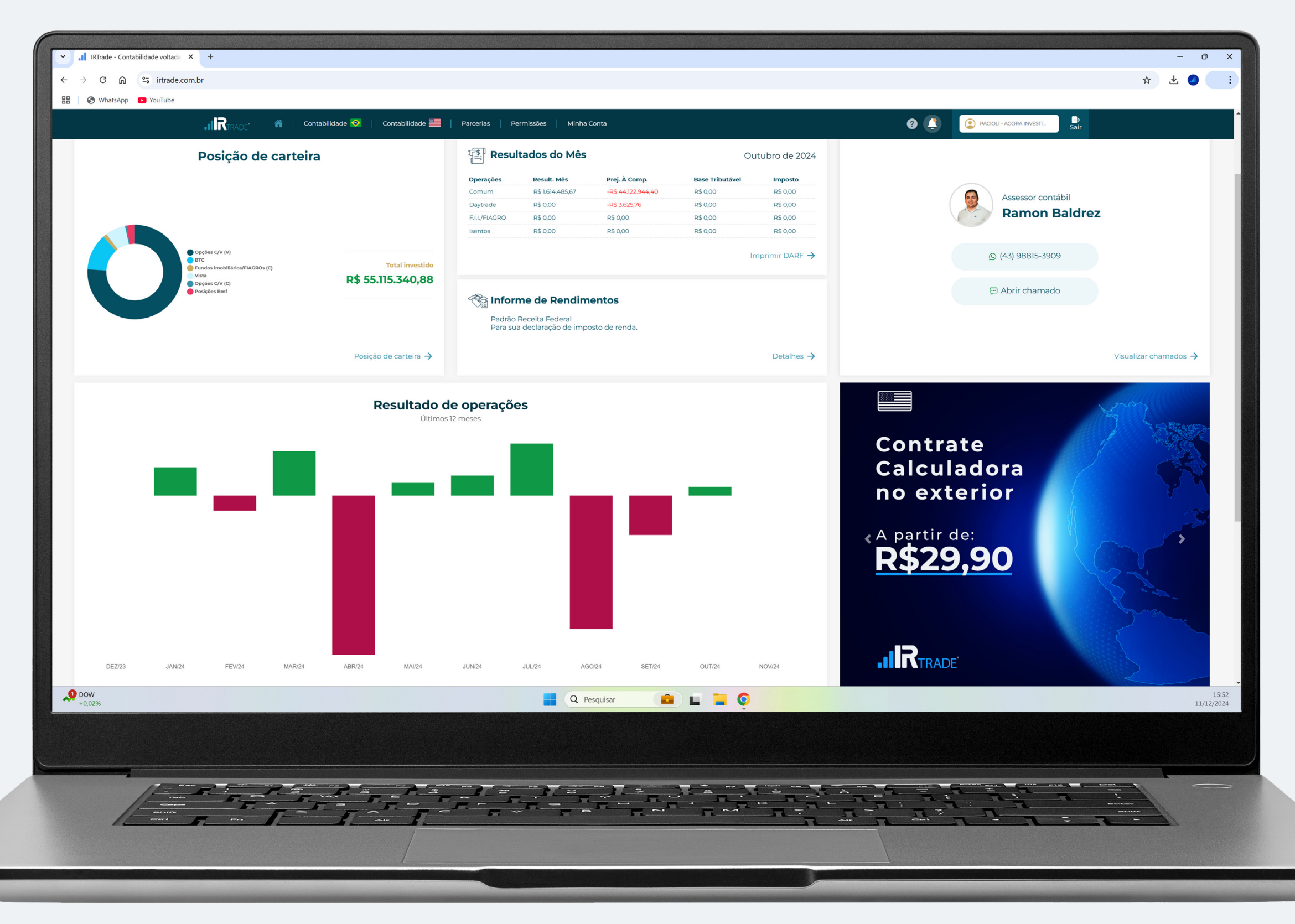

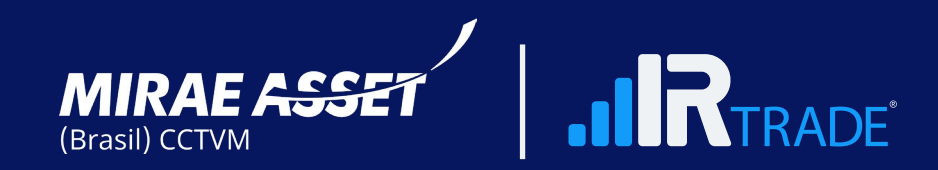

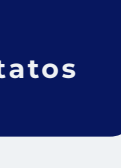

### **Operações suportadas**

#### Nacional

- Ações
- FII/Fiagro
- ETFs
- BDRs
- Opções
- BM&F

- Opções Flexíveis
- Termos
- Aluguel de Ações
- Dividendos, Rendimentos e Juros s/ Capital

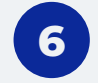

#### Exterior

- Treasury Bonds
- Corporative Bonds
- CDs
- Mutual Funds (Fundos Mútuos)
- Ações
- REITS

- ETFs
- ADRs
- Opções
- Aluguel de ações
- Dividendos

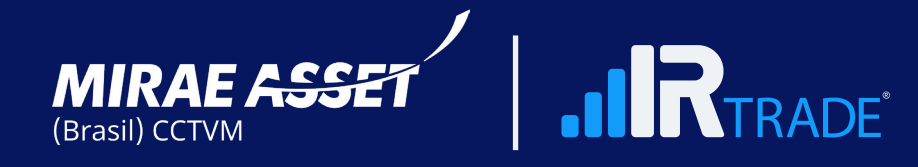

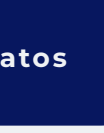

#### **Como contratar**

Acesse www.irtrade.com.br, clique em abra sua conta, preencha os dados e insira o código de indicação: Mirae

#### Sua jornada na IRTrade

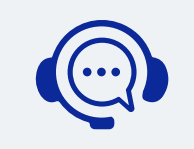

Após o cadastro, entraremos em contato para ajuste de perfil contábil.

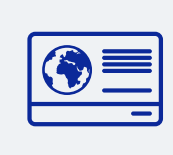

Agendamento para apresentação de sua contabilidade e validação.

シ

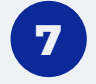

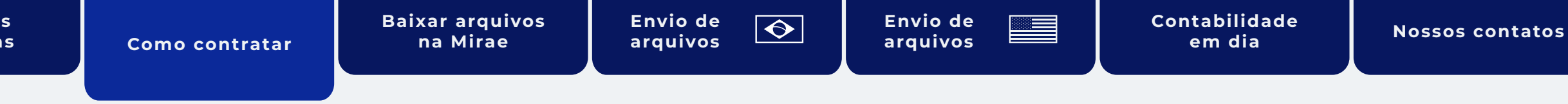

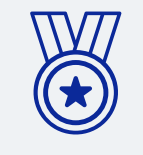

. . . . . . . . . . . . . .

**Pronto!** Sua tranquilidade fiscal foi alcançada.

Planos a partir de:

R\$

39,90

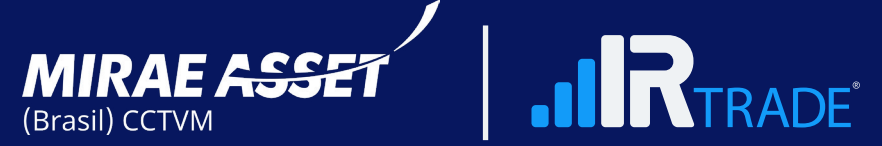

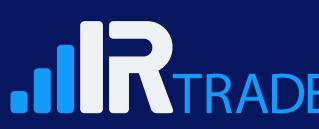

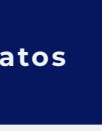

Ativo

Preço médio

### Como baixar arquivos na Mirae

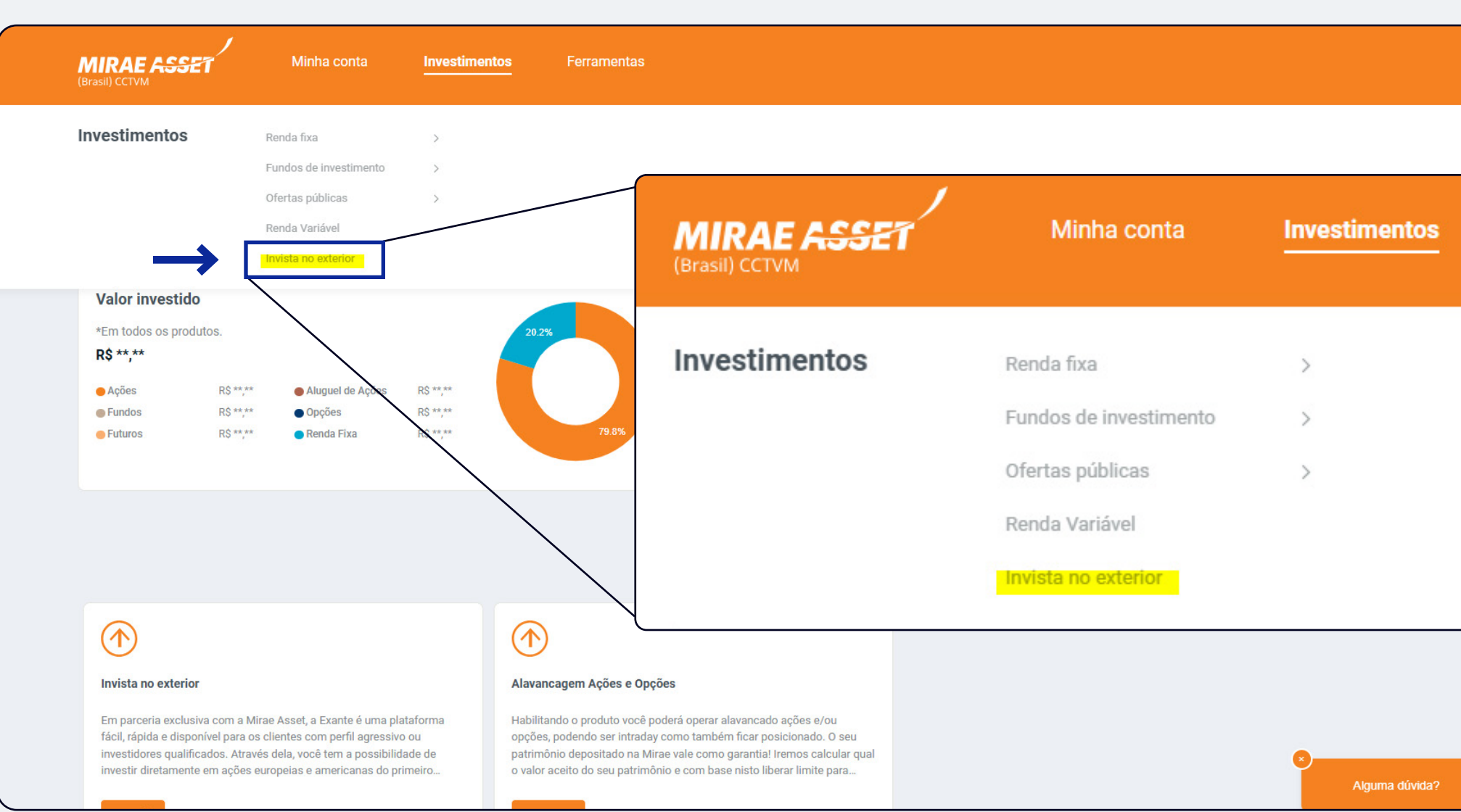

#### **Relatórios no White Label**

1° Logado em sua conta, acesse 'Investimentos' > 'Invista no exterior'

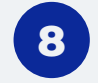

| 25<br>35 | Como contratar                | Baixar arquivos<br>na Mirae | Envio de<br>arquivos | Envio de<br>arquivos                                                   | Contabilidade<br>em dia           | Nossos con        |
|----------|-------------------------------|-----------------------------|----------------------|------------------------------------------------------------------------|-----------------------------------|-------------------|
|          |                               |                             |                      |                                                                        |                                   |                   |
|          |                               |                             |                      |                                                                        |                                   |                   |
|          |                               |                             |                      |                                                                        |                                   |                   |
|          |                               |                             |                      |                                                                        |                                   |                   |
|          |                               |                             |                      |                                                                        |                                   |                   |
|          |                               |                             |                      |                                                                        |                                   |                   |
|          | MIRAE ASSET<br>(Brasil) CCTVM | Minha conta Investime       | entos Ferramentas    |                                                                        |                                   |                   |
|          | A → Invista No Exterior       |                             |                      | ø Saldo di                                                             | sponível R\$ **,** Home Broker    | Meu perfil        |
|          |                               | Depositar dinheiro          | Realizar saque       | il, rápida e disponível para os c<br>ossibilidade de investir diretame | lientes com<br>nte em ações       |                   |
|          |                               |                             |                      |                                                                        | Co Depositar dinheiro             | P. Realizar saque |
|          |                               | 📑 Informaçõe                | s da conta           |                                                                        |                                   |                   |
|          |                               | Conta Exante                | es da conta          |                                                                        | Informações da co<br>Conta Exante | onta              |

#### 2° Clique em **'Acessar plataformas'**

Quantidade

Valor unitário

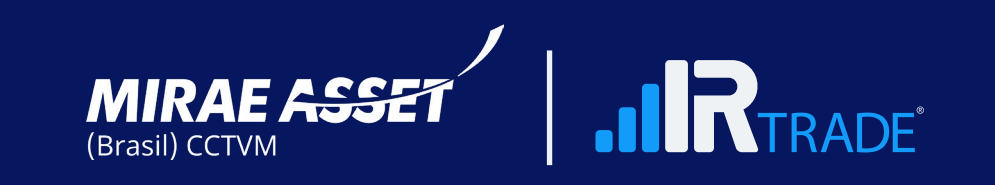

Lucro/Prejuízo

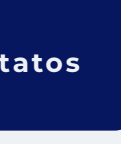

Redefinir senha

Valor Total

9

### Como baixar arquivos na Mirae

| MIRAE ASSET                                  | MIRAE ASSET                                                                                                    | Página Inicial > Relatórios    |                                 |                     |                          |                      | USD 🗕                  | PT-BR 🕛                                           |
|----------------------------------------------|----------------------------------------------------------------------------------------------------|--------------------------------|---------------------------------|---------------------|--------------------------|----------------------|------------------------|---------------------------------------------------|
| Portfólio Downloads Relatórios               | Portfólio<br>Downloads                                                                                                    | Relatórios                     |                                 |                     |                          |                      |                        |                                                   |
| Ações corporativas V                         | E. Relatórios                                                                                                    | Para obter uma visão geral ráp |                                 |                     | ~                        | FTP (ftp://t         | user:password@ex:      | ample.com                                         |
| Ajuda                                        | 🖻 Ações corporativas 🗸                                                                                                    | E-mail s seguinte (p           | or exemplo, os relatórios da ma | rço são enviados em | 1º de abril, etc.) Cliqu | e em "Pedir" para re | ceber o relatório do m | ês anterior.                                      |
| <ol> <li>Configurações</li> <li>✓</li> </ol> | ktoma<br>Português (Brasil)                                                                                                    | RBW3327.0739                   |                                 |                     |                          |                      |                        |                                                   |
|                                              | RELATÓRIO                                                                                                    | -                              | DIARIAMENTE                     | POR MÉS             | PDF                      | CSV                  | XLS                    | ORDEM                                             |
|                                              |                                                                                                    |                                | 0                               |                     | <b>a</b>                 |                      |                        | 5                                                 |
|                                              | Resumo da conta                                                                                                    |                                |                                 |                     |                          |                      |                        |                                                   |
|                                              | Resumo da conta                                                                                                    |                                |                                 |                     | •                        | 0                    |                        | 5                                                 |
|                                              | Resumo da conta<br>Transações financeiras<br>Negoclações                                                                                                    |                                |                                 | 0                   | 0                        | 0                    |                        | رئ<br>ئ                                           |
|                                              | Resumo da conta<br>Transações financeiras<br>Negoclações<br>Relatório de desempenho da conta                                                                                                    |                                |                                 |                     |                          |                      |                        | رد<br>رج<br>رح                                    |
|                                              | Resumo da conta<br>Transações financeiras<br>Negociações<br>Relatório de dasempenho da conta<br>Relatório de comissões                                                                                                    |                                |                                 |                     |                          |                      |                        | ئ<br>ت<br>ئ<br>ئ                                  |
|                                              | Resumo da conta<br>Transações financeiras<br>Negociações<br>Relatório de desempenho da conta<br>Relatório de comissões<br>Relatório de overnights                                                                               |                                |                                 |                     |                          |                      | 0                      | رئ<br>رئ<br>رئ<br>رئ                              |
|                                              | Resumo da conta         Transações financeiras         Negociações         Relatório de desempenho da conta         Relatório de comissões         Relatório de overnights         Relatório de permissão de venda a descoberto |                                |                                 |                     |                          |                      |                        | )<br>()<br>()<br>()<br>()<br>()<br>()<br>()<br>() |

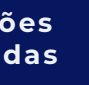

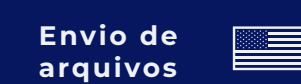

3° No menu lateral, clique em 'Relatórios'.

4° Selecione o período (diária/mensal), o formato (PDF/CSV), em seguida 'gerar'

#### 5° Tipos de relatórios:

- (a) Resumo da conta
- (b) Transações Financeiras
- (c) Trades (Negociações)
- (d) Relatório de comissões
- (e) Relatório de overnights
- Relatório de permissão de (f) venda a descoberto

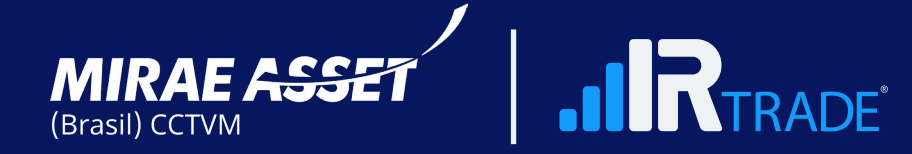

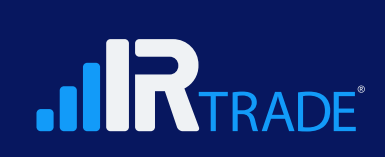

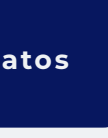

### Como baixar arquivos na Mirae

| MIRAE ASSET         |   | Página Inicial > Relatórios     |                                                   |                                              |                       |
|---------------------|---|---------------------------------|---------------------------------------------------|----------------------------------------------|-----------------------|
| Portfólio Downloads |   | Relatórios                      |                                                   | riódicos 国                                   | Relatórios personaliz |
| Relatórios          |   | Para obter uma visão geral rápi | da de seus tradings mais recentes, a              |                                              |                       |
| Ações corporativas  | ~ | E-mail                          |                                                   |                                              |                       |
| Sermos              |   | 🗟 Relatórios periódicos 🗐       | Relatórios personalizados 🗍 Rela                  |                                              |                       |
| Ajuda               | ~ |                                 |                                                   |                                              |                       |
| {ဝှိ} Configurações | ~ |                                 |                                                   |                                              |                       |
|                     |   | CONTA                           | NOME                                              | PERÍODO                                      | CSV                   |
|                     |   | RBW3327.0739                    | Negociações                                       | 01/08/2024 — 12/09/2024                      |                       |
|                     |   | Linhas por página 50 V          |                                                   | Página Inicial > Adicionar Inlatório persona | 10200                 |
|                     |   |                                 |                                                   | Editar relatório per                         | sonalizado            |
|                     |   | Downlaad on the App Store       | Você tem alguma dúvida                            | RENO27.0739.0                                |                       |
|                     |   | Google Play                     | © 2024 Mirae asset Brasil. Todos<br>Versão 1.47.0 | Criar relatório em                           |                       |
|                     |   | Download for<br>Wiindowke       |                                                   |                                              |                       |
|                     |   | f in 🖬 🚳                        |                                                   | Resumo da conta                              |                       |
|                     |   |                                 |                                                   |                                              |                       |
|                     |   |                                 |                                                   | Transações financeiras                       |                       |
|                     |   |                                 |                                                   | d/w/gygy bhones.as                           |                       |
|                     |   |                                 |                                                   | Negociações                                  |                       |

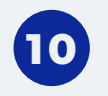

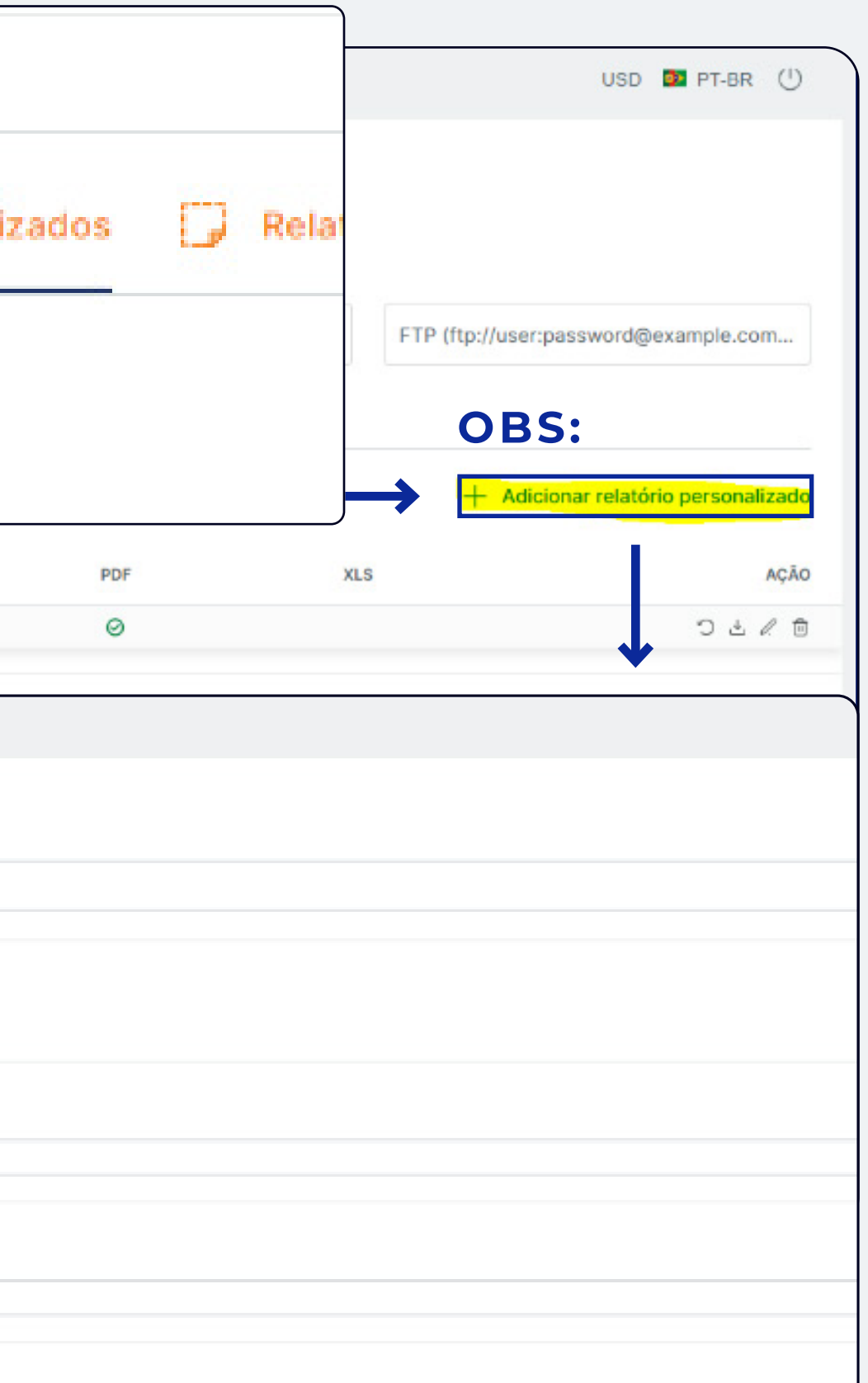

**OBS:** Caso queira extrair qualquer relatório acima em período específico, basta acessar "Relatórios Personalizados", selecionar "Adicionar relatório personalizado", parametrizar períodos e formatos, e gerar.

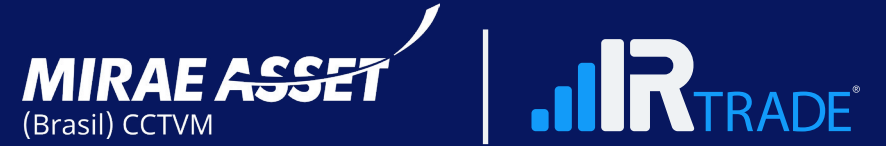

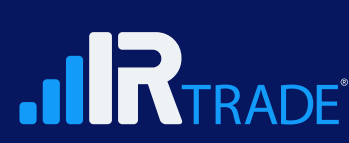

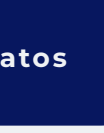

### Como baixar arquivos na Mirae

| MIRA            | AE ASSET       |   | Página Inicial > Relatóri             | os                           |                                                   |                         |
|-----------------|----------------|---|---------------------------------------|------------------------------|---------------------------------------------------|-------------------------|
| Portfd          | ólio           |   |                                       |                              |                                                   |                         |
| Down            | nloads         |   | Relatórios                            |                              | /                                                 |                         |
| E Relate        | órios          |   | Para obter uma visão                  | geral rápida de seus tradino | ls mais recentes, acesse a página <b>Trades</b> . |                         |
| 🖻 Ações         | s corporativas | ~ | E-mail                                |                              |                                                   |                         |
| Sermo           | OS             |   | 🗟 Relatórios periódic                 | os 🖪 Relatórios persona      | lizados 🔀 Relatórios gerados                      | sonalizados 🛛 🗔 🖡       |
| (X) Ajuda       | а              | ~ |                                       |                              |                                                   |                         |
| ද်္ဂြိန် Config | igurações      | ~ | d/m/yyyy                              | d/m/yyyy                     |                                                   |                         |
|                 |                |   | Tudo Relatório de des                 | empenho da conta Resumo da   | conta Relatório de comissões Personalizado        |                         |
|                 |                |   | Negociações Relatório                 | o de posição diária          |                                                   |                         |
|                 |                |   | Mostrando <b>1</b> para <b>9</b> de 9 |                              |                                                   |                         |
|                 |                |   | TIPO DE RELATÓRIO                     | CONTA                        | NOME                                              | PERÍODO                 |
|                 |                |   | Diariamente                           | RBW3327.0739                 | Negociações                                       | 07/11/2024 — 07/11/2024 |
|                 |                |   | Diariamente                           | RBW3327.0739                 | Transações financeiras                            | 07/11/2024 — 07/11/2024 |
|                 |                |   | Diariamente                           | RBW3327.0739                 | Resumo da conta                                   | 06/11/2024 — 06/11/2024 |
|                 |                |   | Diariamente                           | RBW3327.0739                 | Relatório de comissões                            | 06/11/2024 — 06/11/2024 |
|                 |                |   | Diariamente                           | RBW3327.0739                 | Relatório de overnights                           | 06/11/2024 — 06/11/2024 |
|                 |                |   | Por mês                               | RBW3327.0739                 | Transações financeiras                            | 01/10/2024 — 31/10/2024 |
|                 |                |   | Por mês                               | RBW3327.0739                 | Negociações                                       | 01/10/2024 — 31/10/2024 |
|                 |                |   | Por mês                               | RBW3327.0739                 | Resumo da conta                                   | 30/09/2024 — 30/10/2024 |
|                 |                |   | Personalizado                         | RBW3327.0739                 | Negociações                                       | 01/08/2024 — 12/09/2024 |
|                 |                |   |                                       |                              |                                                   |                         |

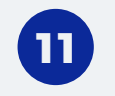

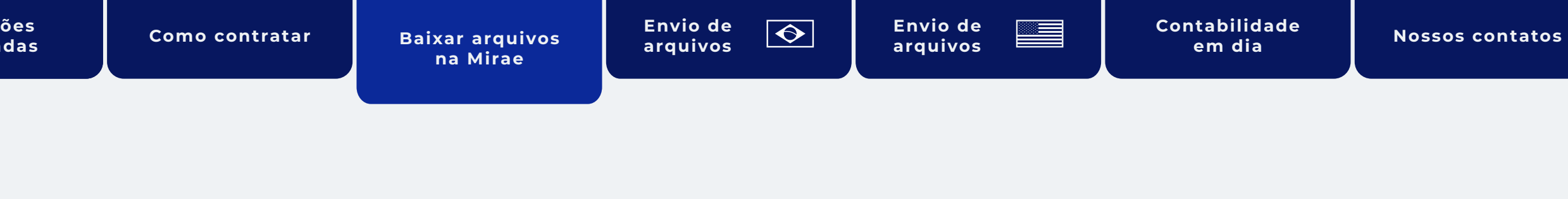

|            |         |                | USD 🧧   | PT-BR     |
|------------|---------|----------------|---------|-----------|
|            |         |                |         |           |
|            |         |                | ]       |           |
|            |         |                |         |           |
|            |         |                |         |           |
|            |         |                | d@ex    | ample.com |
| Relatórios | gerados |                |         |           |
|            |         |                |         |           |
|            |         |                |         |           |
|            |         |                |         |           |
|            |         |                | oberto  | Imposto   |
|            |         |                |         |           |
|            |         |                |         |           |
|            | CSV     | PDF            | XLS     | AÇÕES     |
|            |         | ${}_{\oslash}$ |         | <u>ب</u>  |
|            |         | $\odot$        |         | ٹ         |
|            |         | $\odot$        |         | ٹ         |
|            |         |                | $\odot$ |           |
|            |         |                | $\odot$ | ٤.        |
|            |         | 0              |         | ٹ         |
|            |         | 0              |         | <u>ٹ</u>  |
|            |         | 0              |         | Ľ         |
|            |         | S              |         | <u> </u>  |

#### 6° Acesse **'Relatórios** gerados', onde estarão disponíveis para download.

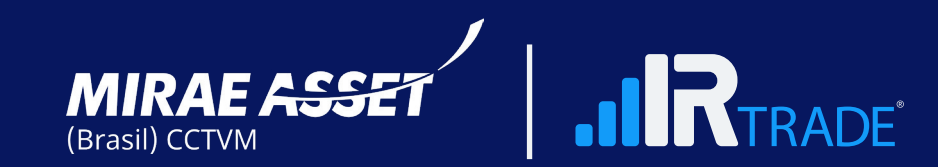

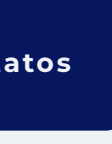

### Como baixar arquivos na Mirae

| MIRAE ASSET                     | · | Página Inicial 🚿 Açõe:  | s corporativas | Relatór         | ios        |                   | F          | RBW3327.1541   |        |
|---------------------------------|---|-------------------------|----------------|-----------------|------------|-------------------|------------|----------------|--------|
| Downloads                       |   | Meus Even               | tos            | Ações<br>corpor | ativas     | ^                 |            | JS\$           |        |
| Ações<br>corporativas           | ^ | US\$                    |                | Todos I         | Evento     | os<br>s           | ê          | Dividendos     |        |
| Meus Eventos                    |   | A Dividendos            |                | Termos          | 5          |                   |            |                |        |
| 🛞 Ajuda<br>දිබුදු Configurações | ~ | Lista de filtros        | 1              | Digite para     | aplicar u  | m novo filtro 🛛 🗸 | Limpar to  | dos os filtros |        |
|                                 |   | Data De Pagamento       | =              | 1/12/2022       | Ħ          | 30/11/2024        | hoje ontem | última semana  |        |
|                                 |   | Mostrando 1 para 3 de 3 | 3              |                 |            |                   |            |                |        |
|                                 |   | SÍMBOLO                 | NOME           | DATA DE EX.     | $\diamond$ | DATA DE PAGAME    | MOEDA      | POSIÇÃO        | MONTAN |
|                                 |   | AAPL.NASDAQ             | APPLE INC      | 07/11/2024      |            | 13/11/2024        | USD        | 0.09           | 0,25   |
|                                 |   | JPM.NYSE                | JPMORGAN CHA   | 03/10/2024      |            | 30/10/2024        | USD        | 0.16           | 1,25   |
|                                 |   |                         |                |                 |            |                   |            |                |        |

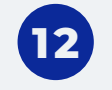

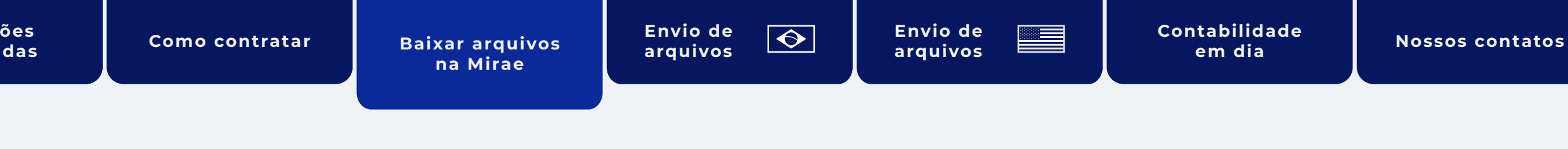

|           |         |                 | USD 🔯 F     | PT-BR 🕛  |
|-----------|---------|-----------------|-------------|----------|
|           |         |                 |             |          |
|           |         |                 |             |          |
|           |         |                 |             |          |
|           |         |                 |             |          |
|           |         |                 |             |          |
|           |         |                 |             |          |
|           |         |                 | Ş           |          |
| )         |         |                 |             |          |
|           |         |                 |             |          |
|           |         |                 |             | ×        |
|           |         |                 |             |          |
| ITE BRUTC | QUANTIA | TAXA DE IMPOSTO | SOMA FISCAL | STATUS   |
|           | 0,03    | 30              | -0,01       | Oconfirm |
|           | 0,2     | 30              | -0,06       | Pago     |
|           | 0,01    | 30              | -0,01       | Pago     |
|           |         |                 |             | ×        |

#### 7°Ações corporativos.

#### **Contratos de Câmbio**

#### **Contrato de câmbio Ex-Ante:**

PDF – envio D+2 após fechamento da operação por email. Caso queira 2ª via, entrar em contato com cambio@miraeinvest.com.br

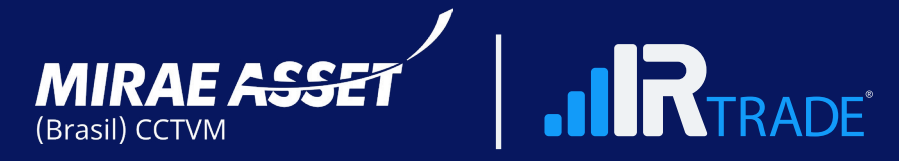

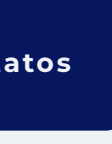

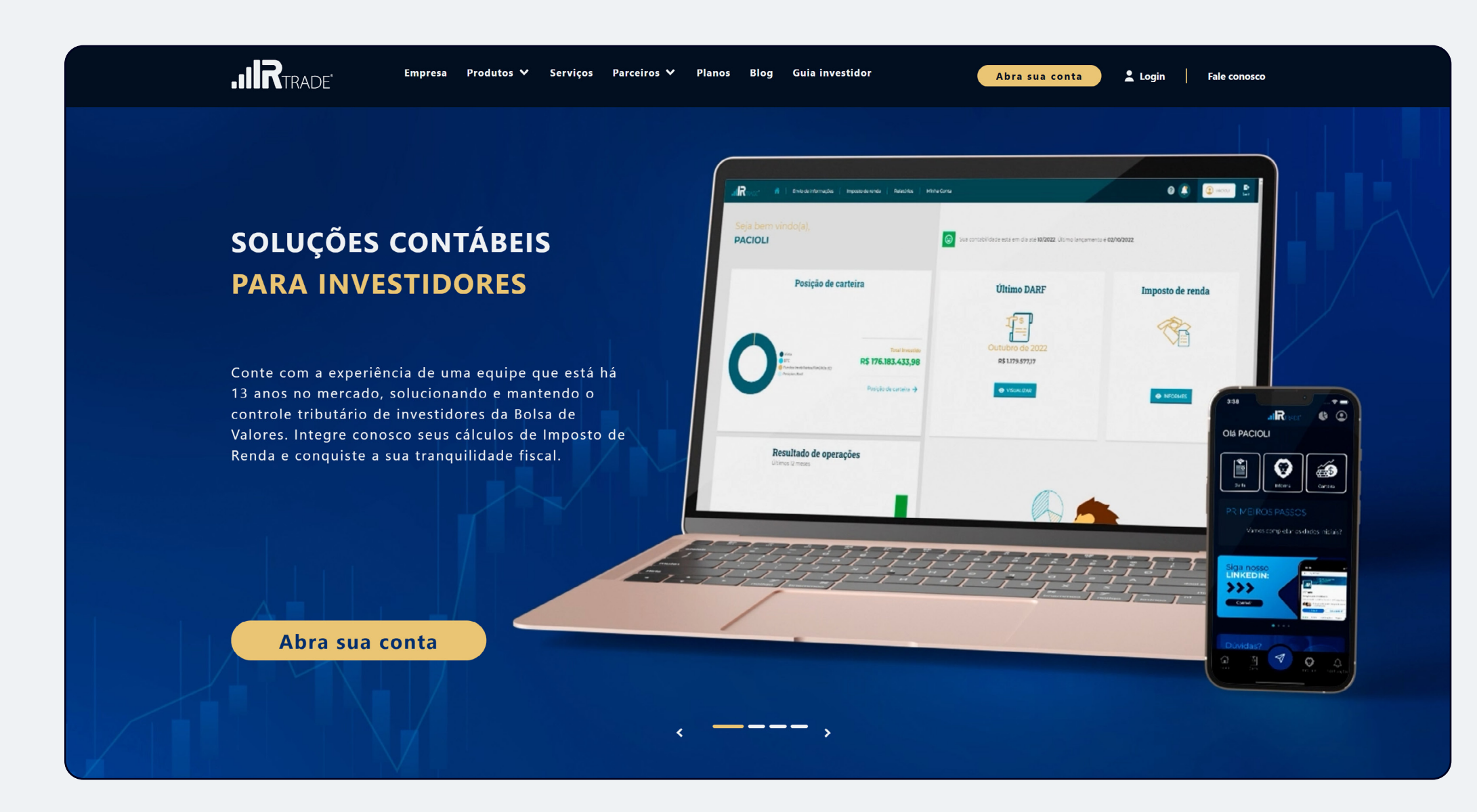

Acesse irtrade.com.br e clique em Login.

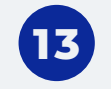

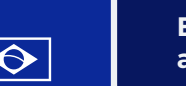

Envio de arquivos

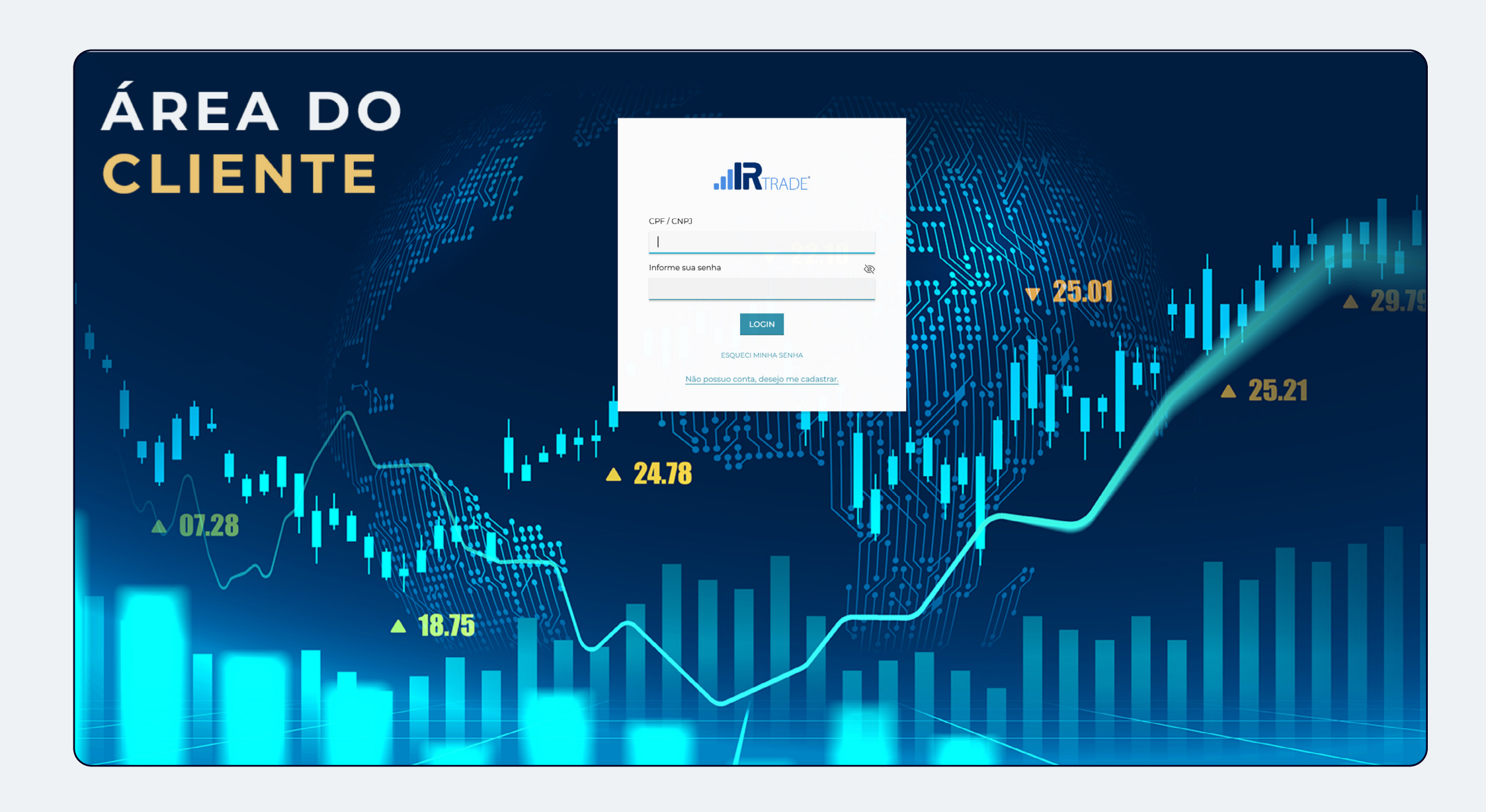

Na tela de Login insira seus dados de acesso.

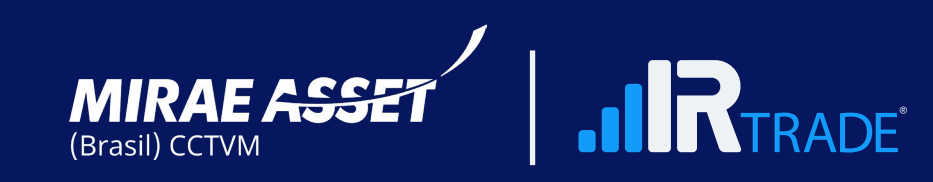

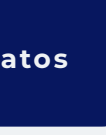

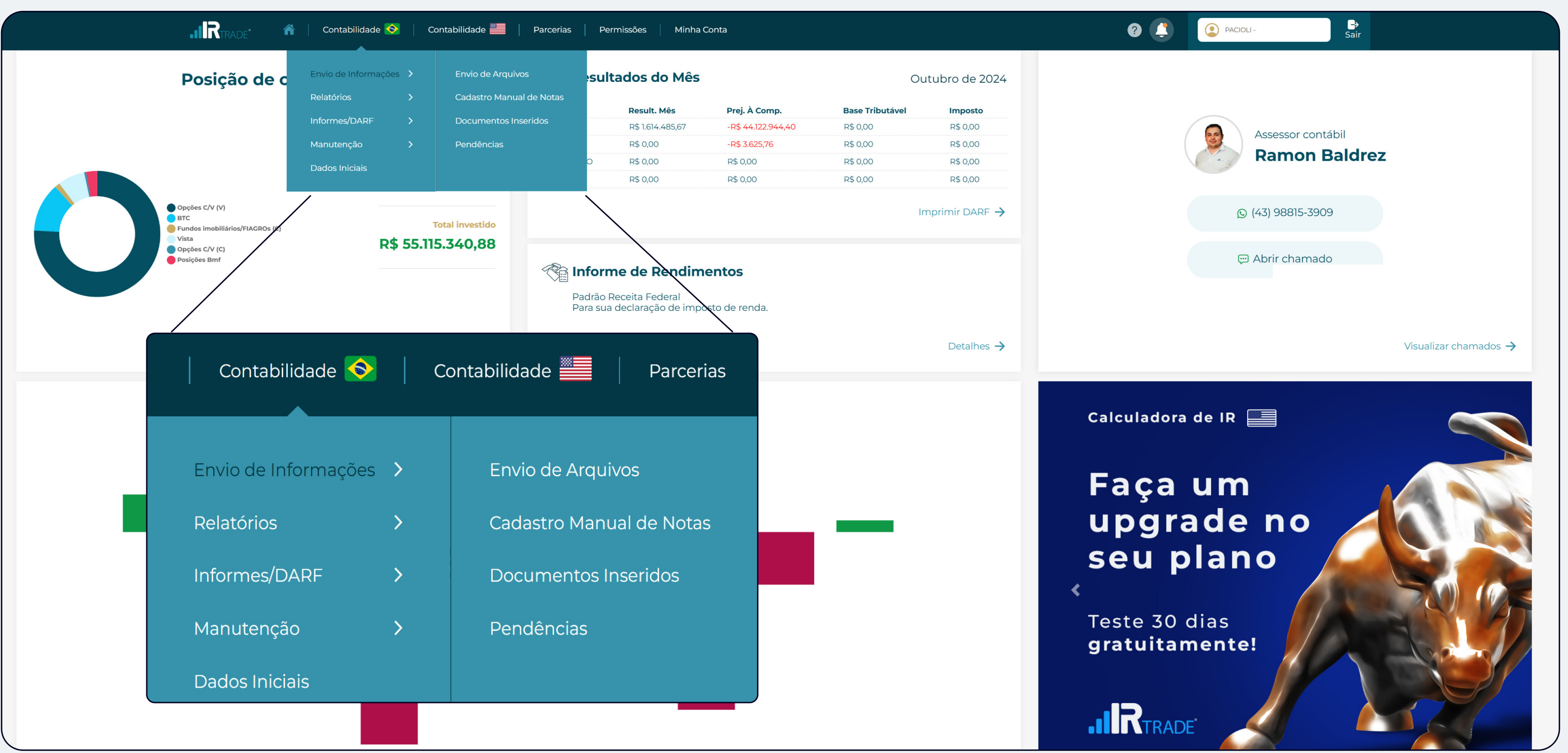

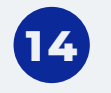

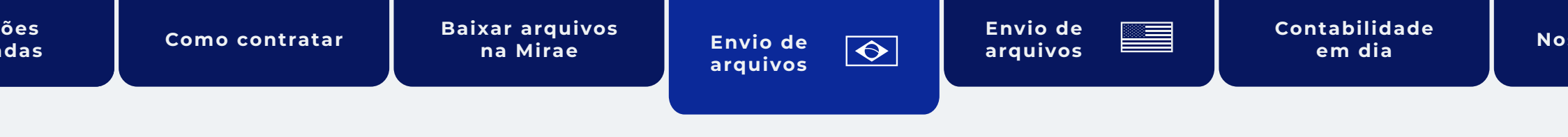

Na tela inicial clique em Contabilidade 🐟 > Envio de informações > Envio de arquivos.

Por e-mail: notasdecorretagem@ irtrade.com.br

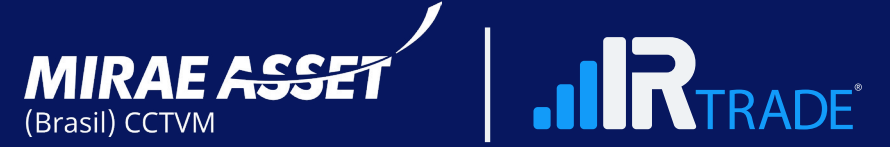

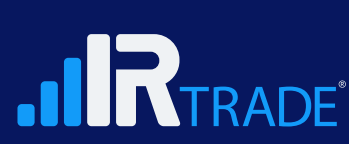

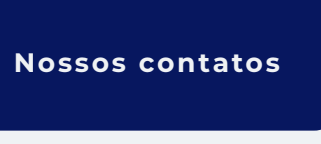

|             | 📲 👔 👔 👔 👔 🖓 I Contabilidade 🚱 🛛 Contabilidade 📰 🖉 Parcerias 🖉 Permissõ                                                                                          | es 🛛 Minha Conta                                     |
|-------------|----------------------------------------------------------------------------------------------------|------------------------------------------------------|
| Envio de ar | rquivos                                                                                                    |                                                      |
| í           | <ul> <li>Informações necessárias mensalmente</li> <li>Notas de corretagem</li> <li>Extrato da conta junto à corretora</li> <li>Posições de carteiras</li> </ul> |                                                      |
|             | Arras                                                                                                    | te e solte nessa tela os arquivos que deseja enviar. |
|             |                                                                                                    | SELECIONAR ARQUIVOS                                  |
|             |                                                                                                    | .IR TRADE*                                           |
|             |                                                                                                    |                                                      |
|             |                                                                                                    |                                                      |

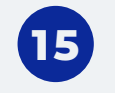

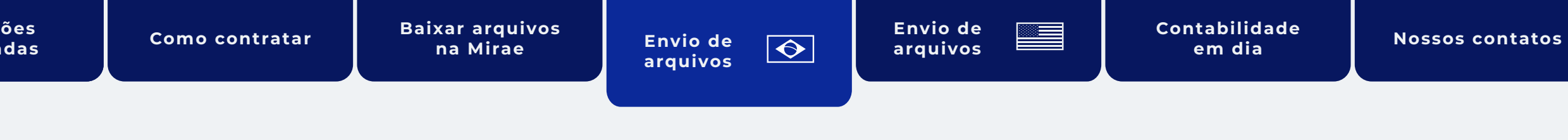

| 0 | PACIOLI - | <b>G</b> →<br>Sair             |
|---|-----------|--------------------------------|
|   |           | HISTÓRICO DE ARQUIVOS ENVIADOS |
|   |           |                                |
|   |           |                                |
|   |           |                                |
|   |           |                                |
|   |           |                                |
|   |           |                                |
|   |           |                                |
|   |           |                                |
|   |           |                                |
|   |           |                                |
|   |           |                                |

#### Clique em Selecionar arquivos ou arraste/solte os documentos na área indicada.

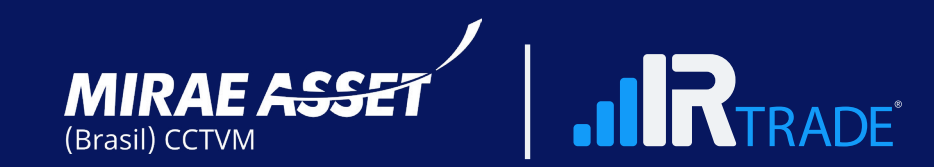

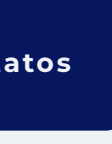

|                   | <b>.IIR</b> trade                                                                           | 🎢   Contabilidade 📀                                              | Contabilidade 🗮        | Parcerias Pe  | ermissões   Minh | a Conta |  |
|-------------------|---------------------------------------------------------------------------------------------|------------------------------------------------------------------|------------------------|---------------|------------------|---------|--|
| Envio de arquivos |                                                                                             |                                                                  |                        |               |                  |         |  |
| í                 | <ul> <li>→ Notas de corret</li> <li>→ Extrato da cont</li> <li>→ Posições de car</li> </ul> | <b>necessárias mens</b><br>agem<br>a junto à corretora<br>teiras | almente                |               |                  |         |  |
|                   |                                                                                             |                                                                  |                        |               |                  |         |  |
| P.M.png ⊗         | exados:                                                                                     |                                                                  |                        |               |                  |         |  |
| SELECIONAR A      | arquivos 🏠 Arra                                                                             | aste e solte aqui os arquivos ne                                 | sta página para adicio | onar na lista |                  |         |  |
|                   |                                                                                             |                                                                  |                        |               |                  | IRTRADE |  |
|                   |                                                                                             |                                                                  |                        |               |                  |         |  |
|                   |                                                                                             |                                                                  |                        |               |                  |         |  |
|                   |                                                                                             |                                                                  |                        |               |                  |         |  |
|                   |                                                                                             |                                                                  |                        |               |                  |         |  |

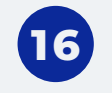

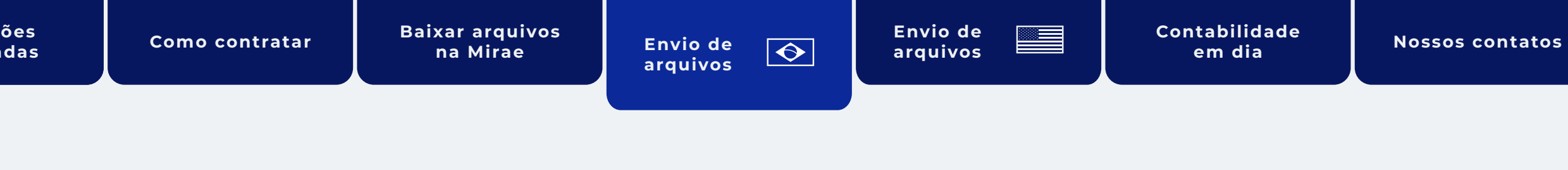

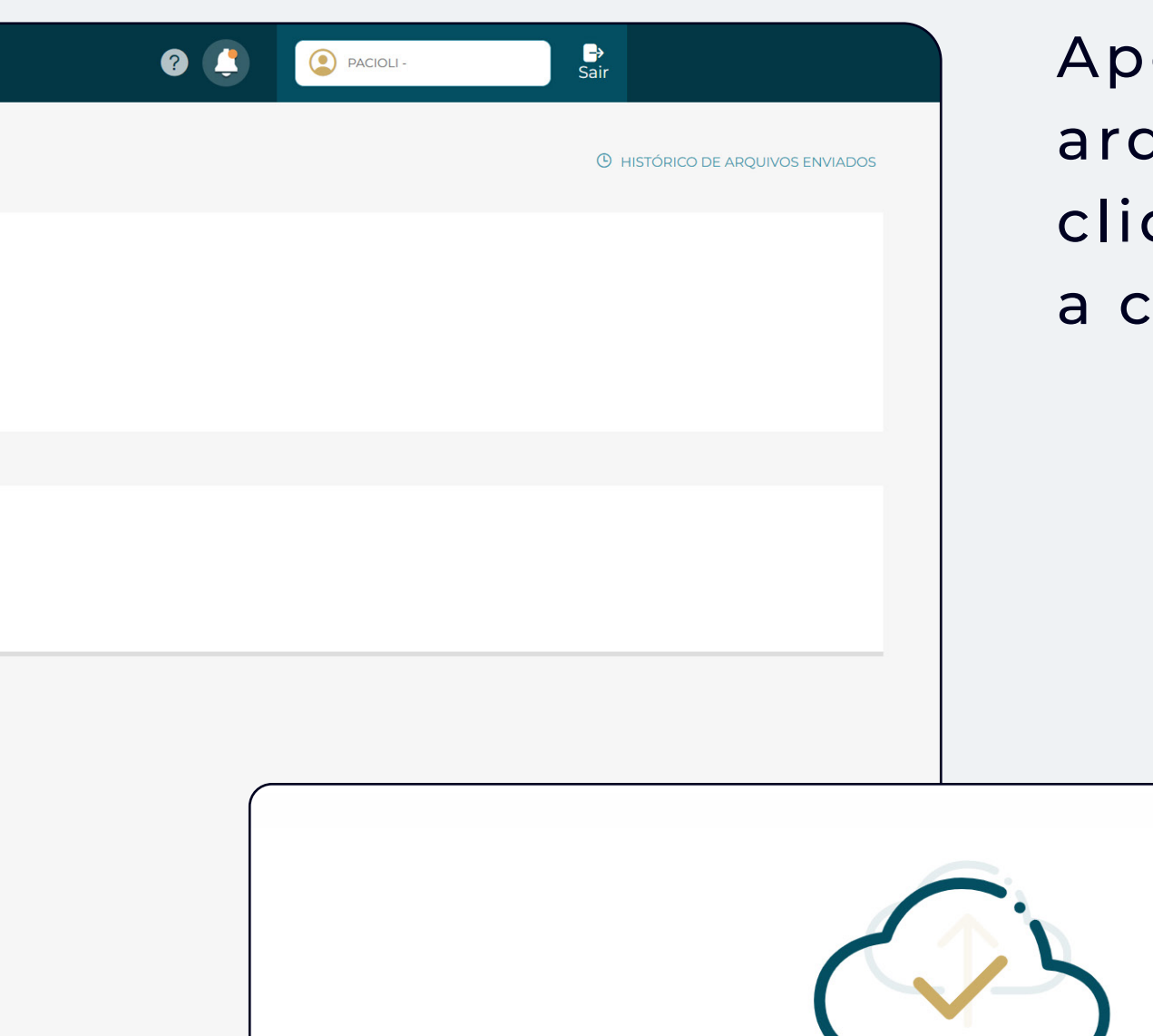

#### Após a seleção dos arquivos necessários, clique em **enviar** e aguarde a conclusão do envio

![](_page_15_Picture_12.jpeg)

![](_page_15_Picture_13.jpeg)

![](_page_15_Picture_14.jpeg)

![](_page_16_Figure_7.jpeg)

![](_page_16_Picture_8.jpeg)

![](_page_16_Picture_13.jpeg)

Na tela inicial clique em Contabilidade > Envio de informações > Envio de arquivos

Por e-mail: notasdecorretagem@ irtrade.com.br

![](_page_16_Picture_19.jpeg)

![](_page_16_Picture_20.jpeg)

![](_page_16_Picture_21.jpeg)

| .ılR                                                                                       | rade" 箭                                                                                            | Contabilidade 📀                                                         | Contabilidade 🗮 | Parcerias Permiss | ões   Minha Conta               |                                      |  |  |
|--------------------------------------------------------------------------------------------|----------------------------------------------------------------------------------------------------|-------------------------------------------------------------------------|-----------------|-------------------|---------------------------------|--------------------------------------|--|--|
| Envio de Arquivos Exterior                                                                 |                                                                                                    |                                                                         |                 |                   |                                 |                                      |  |  |
| <ul> <li>Inform</li> <li>→ Rem</li> <li>→ Nota</li> <li>→ Posi</li> <li>→ Extra</li> </ul> | essa Exterior (Cambio<br>de Corretagem - Inte<br>ção de Carteira - Inter<br>ato da Conta - Interna | <b>sárias Mens</b><br><sup>5)</sup><br>ernacional<br>nacional<br>cional | almente         |                   |                                 |                                      |  |  |
|                                                                                            |                                                                                                    |                                                                         |                 | Arr               | aste e solte nessa tela os arqu | <b>S</b><br>uivos que deseja enviar. |  |  |
|                                                                                            |                                                                                                    |                                                                         |                 |                   | € SELECIONAR AF                 | QUIVOS                               |  |  |
|                                                                                            |                                                                                                    |                                                                         |                 |                   | <b>.iiR</b> trad                | E                                    |  |  |
|                                                                                            |                                                                                                    |                                                                         |                 |                   |                                 |                                      |  |  |

![](_page_17_Picture_8.jpeg)

![](_page_17_Picture_13.jpeg)

| 8 🚺 | PACIOLI - | ->Sair |
|-----|-----------|--------|
|     |           |        |
|     |           |        |
|     |           |        |
|     |           |        |
|     |           |        |
|     |           |        |
|     |           |        |
|     |           |        |
|     |           |        |
|     |           |        |
|     |           |        |
|     |           |        |

#### Clique em Selecionar arquivos ou arraste/solte os documentos na área indicada.

![](_page_17_Picture_19.jpeg)

![](_page_17_Picture_20.jpeg)

| .ılR                                 | TRADE* 🎢   Contabilidade 😒   Contabilidade 🗮                                                                                                    | Parcerias Permissões Minha Conta                          |  |  |  |  |
|--------------------------------------|----------------------------------------------------------------------------------------------------|-----------------------------------------------------------|--|--|--|--|
| Envio de Arquivos Exterior           |                                                                                                    |                                                           |  |  |  |  |
| → Rem<br>→ Nota<br>→ Posi<br>→ Extra | nações Necessárias Mensalmente<br>nessa Exterior (Cambio)<br>a de Corretagem - Internacional<br>ição de Carteira - Internacional<br>ato da Conta - Internacional |                                                           |  |  |  |  |
|                                      |                                                                                                    | Arraste e solte nessa tela os arquivos que deseja enviar. |  |  |  |  |
| Arquivos anexados:<br>P.M.png        |                                                                                                    |                                                           |  |  |  |  |
| SELECIONAR ARQUIVOS                  | Arraste e solte aqui os arquivos nesta página para adici                                                                                                    | onar na lista                                             |  |  |  |  |
|                                      |                                                                                                    | RTRADE*                                                   |  |  |  |  |

![](_page_18_Picture_8.jpeg)

![](_page_18_Picture_9.jpeg)

![](_page_18_Picture_13.jpeg)

| PACIOLI- | ■Sair                                         |                                                                                              | Após a se<br>necessári<br>e aguardo<br>do envio.                                                                   |
|----------|-----------------------------------------------|----------------------------------------------------------------------------------------------|----------------------------------------------------------------------------------------------------|
|          | Arraste<br><b>Seus arqu</b><br>Quando os arqu | e solte nessa tela os ar<br>ivos forem processado<br>ivos forem processado<br>e ENVIAR NOVOS | quivos que deseja enviar.<br><b>viados com sucesso!</b><br>s e lançados você será notificado.<br><b>S ARQUIVOS</b> |

Após a seleção dos arquivos necessários, clique em **enviar** e aguarde a conclusão do envio.

![](_page_18_Picture_19.jpeg)

![](_page_18_Picture_20.jpeg)

### Sua contabilidade em dia

Pronto! Agora, suas informações operacionais passarão pela verificação de um assessor contábil, que irá assegurar a precisão na geração dos seus relatórios, posição de carteira, resultados de operações, DARFs e outros documentos importantes.

Conte com nossa expertise para manter sua contabilidade em dia e garantir sua tranquilidade fiscal!

![](_page_19_Picture_9.jpeg)

![](_page_19_Picture_17.jpeg)

![](_page_19_Picture_18.jpeg)

![](_page_19_Picture_19.jpeg)

![](_page_19_Picture_20.jpeg)

21

![](_page_20_Picture_6.jpeg)

![](_page_20_Picture_7.jpeg)

![](_page_20_Picture_8.jpeg)

# 43 98815.4800 43 3029.8830

Siga nossas redes sociais:

![](_page_20_Picture_13.jpeg)

![](_page_20_Picture_14.jpeg)

![](_page_20_Picture_15.jpeg)